## MT8000 O.S image release note

## MT6000/8000T O.S image 2008/10/13

System Setting add O.S image upgrade function.
Copy new O.S image to USB stick or CF card, insert to HMI.
Click O.S image upgrade, select the new O.S image folder click.

| System settings 🛛 🗙                                                                  |
|--------------------------------------------------------------------------------------|
| Network <sup>y</sup> Time/Date <sup>y</sup> Security <sup>///</sup> Upgrade firmware |
| Upgrade firmware                                                                     |
| Cancel Apply OK 🖉                                                                    |

2. System information/Version add HMI type.

| system information             |
|--------------------------------|
| Network <sup>V</sup> Version   |
|                                |
| MT8xxx firmware build 20081013 |
| Type :MT6104T                  |
|                                |
|                                |
|                                |
| Ok                             |
|                                |

3. Add check box "Popup download window", "Restart after download/upload" for USB stick insert to HMI.

| System settings 🛛 🗙                                                                                |
|----------------------------------------------------------------------------------------------------|
| Network <sup>1</sup> Time/Date <sup>1</sup> Security <sup>1</sup> /Miscellaneous vare<br>Backlight |
| Brightness                                                                                         |
| Download setting                                                                                   |
| Popup download window                                                                              |
| Restart after download/upload                                                                      |
|                                                                                                    |
| Cancel Apply OK <-                                                                                 |

4. Use LB9020 to control system bar on HMI

LB9020 Show (set ON) / hide (set OFF) system setting bar.

## MT8000X O.S image 2008/10/20

VNC function

1. Enable VNC server and set login password.

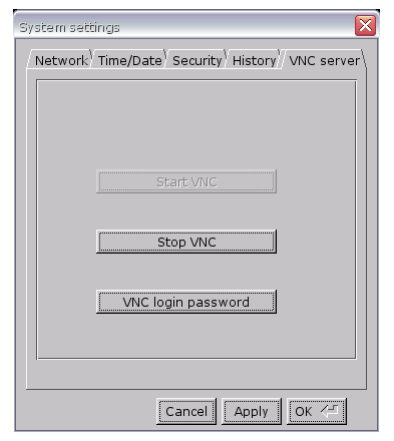

2. Install Java for Internet Exploer or install VNC viewer.

Java web site http://java.com

VNC viewer :

ftp://ftp.weintek.com/MT8000/utility/vnc-4\_1\_2-x86\_win32\_viewer.zip

VNC viewer for Pocket PC : <u>ftp://ftp.weintek.com/MT8000/utility/zoomVNC.CAB</u> <u>http://zoomvnc.com/</u>

3. Open Internet Exploer, enter HMI IP : http://192.168.1.28

| VIC over for lass - Martine                                    | ff Inkenet Replaces                |                |
|----------------------------------------------------------------|------------------------------------|----------------|
| G                                                              | 🕼 🔎 100 🏫 nun <del>n</del> 🐵 🔗 🔮   | <b>9</b> e · · |
| REAL                                                           | R WC Your Country State            |                |
| VP                                                             | Dener 1<br>Encryston red supprised |                |
| VNC Viewer Free Edition 4.1<br>Copyright (C) 2002-2004 RearVie | About. Options. OK O               | Cancel         |
| See http://www.reahmc.com for int                              | ormation on VNC.                   | Internet       |

## Enter HMI IP address click OK. Enter Password.

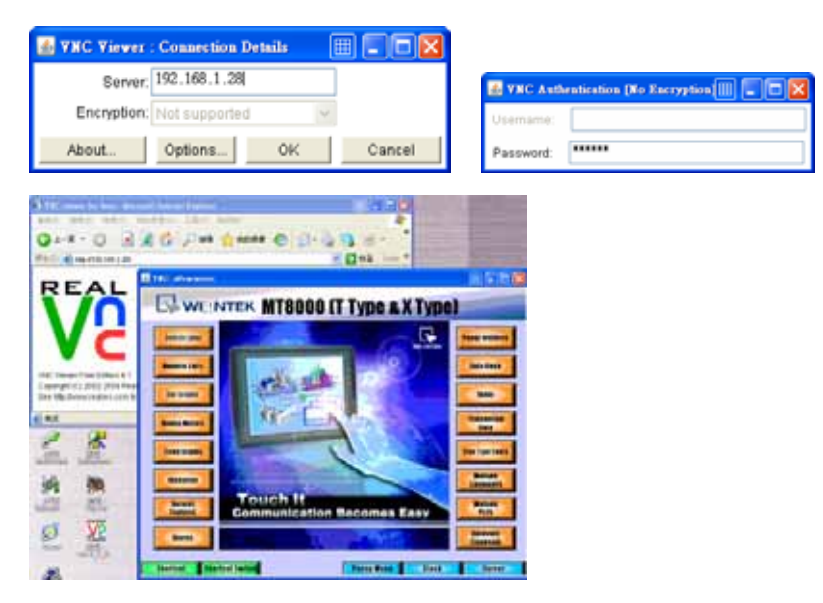

Note:

- Only available for one user to log in to VNC at the same time.
- HMI will reject VNC connection after an hour no operation.
- X series include T series new features but T series does not support VNC feature.